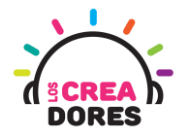

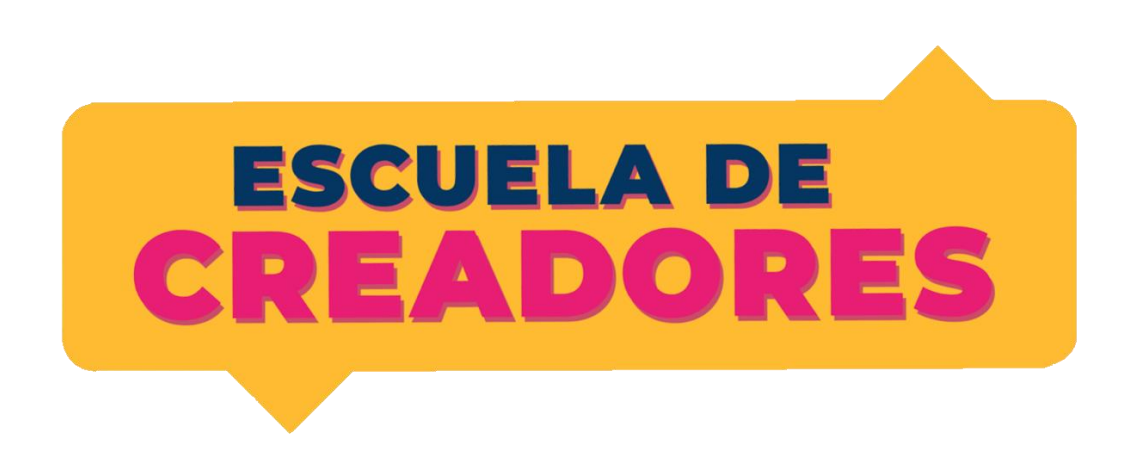

# GUÍA DE APOYO AL DOCENTE

#### Descripción del documento:

En este cuarto encuentro, los participantes comprenderán los principios de las salidas y entradas analógicas en Arduino. Además de conocer el funcionamiento de nuevos componentes electrónicos tales como potenciómetro o sensor de luz, los participantes visualizarán los datos que envian estos elementos utilizando el monitor serie de Arduino.

#### Índice general

| Actividad 1: Semáforo con luces LEDS               | 2  |
|----------------------------------------------------|----|
| Actividad 2: Luz para Antena                       | 7  |
| Actividad 3: Sensor de Temperatura y Monitor Serie | 12 |

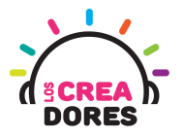

### Actividad 1: Semáforo de 3 luces(repaso de Arduino)

En esta experiencia se invita a los participantes a que conecten 3 luces LED al Arduino para simular un semáforo de 3 luces. Cada una de ella debe permanecer encendida o apagada alternadamente por una cierta cantidad de segundos. Para lograr el desafío, los participantes tendrán que aplicar la programación en bloques de salidas digitales en Arduino.

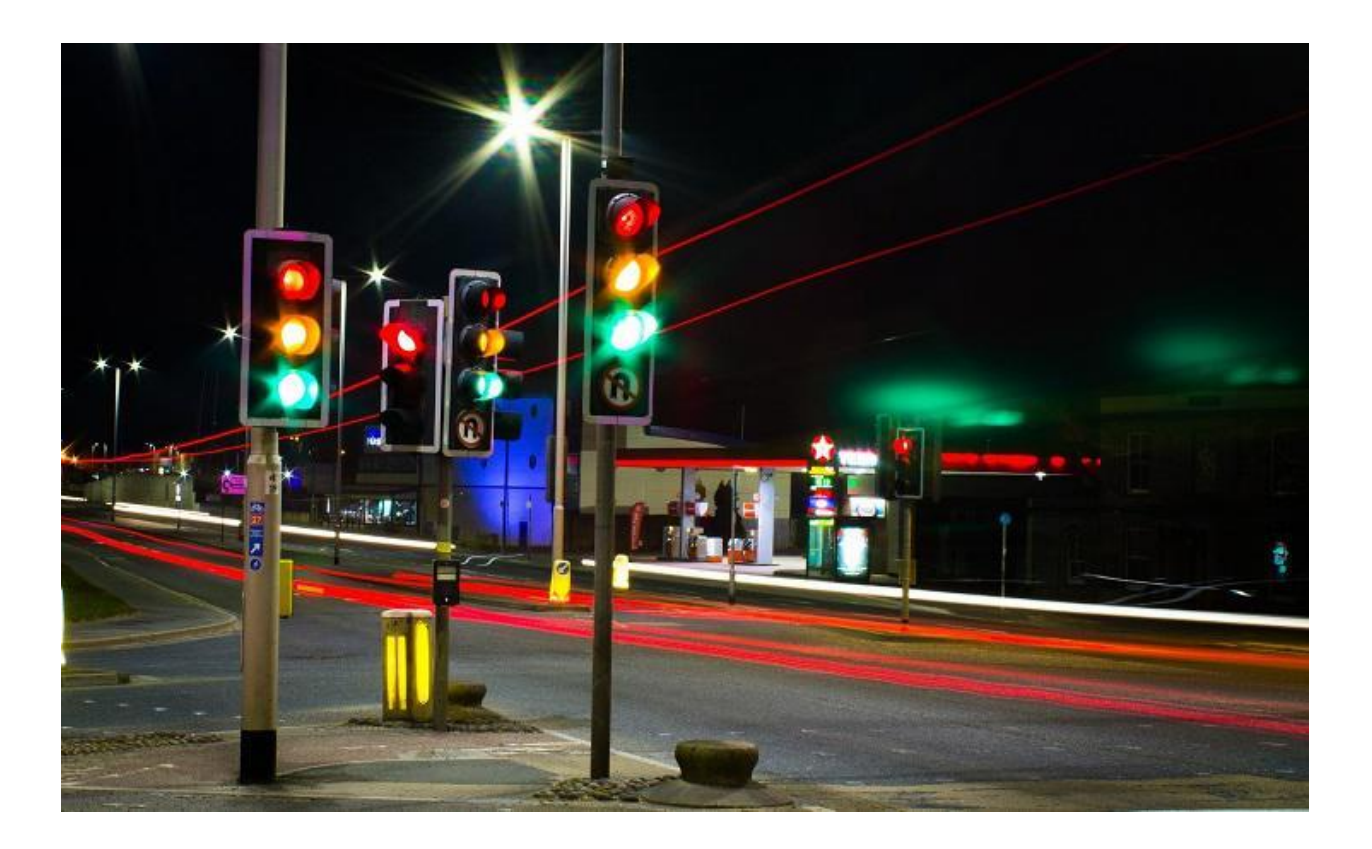

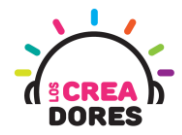

### ACTIVIDAD

| OBJETIVO DE LA<br>ACTIVIDAD          | Aplicar la programación en bloques de salidas digitales en<br>Arduino utilizando 3 luces que se encienden alternadamente en<br>el proyecto "Semáforo de 3 LEDs".                                                                                                    |
|--------------------------------------|----------------------------------------------------------------------------------------------------|
| DURACIÓN                             | 30-45 minutos                                                                                                    |
| CURSOS EN QUE<br>SE PUEDE<br>APLICAR | A partir de 4to básico en adelante                                                                                                    |
| SÍNTESIS                             | En esta experiencia se invita a los participantes a que conecten<br>3 luces LED al Arduino para simular un semáforo de 3 luces.<br>Cada una de ella debe permanecer encendida o apagada<br>alternadamente por una cierta cantidad de segundos. Para<br>lograr el desafío, los participantes tendrán que aplicar la<br>programación en bloques de salidas digitales en Arduino.                                                                                                    |
| COMPONENTES                          | <ul> <li>3 LEDs</li> <li>3 Resistencias de 330 Ohms</li> <li>Placa Arduino</li> </ul>                                                                                                    |
| PASO A PASO                          | <ol> <li>El instructor plantea a los participantes un nuevo<br/>desafío: Crear un semáfoto de tres luces.</li> <li>El relator invita a los participantes que seleccionen<br/>"crear nuevo circuito" y arrastren al centro de la pantalla<br/>los siguientes componentes: 3 luces LED, 3 resistencias<br/>de 330 Ohms, una placa arduino.</li> <li>El instructor invita a los participantes a que apliquen sus<br/>conocimientos y diseñen el circuito eléctrico. Además<br/>los invita a programar este proyecto.</li> <li>Una vez realizada la programación, presionar en "Iniciar<br/>simulación" para corroborar que se ha completado<br/>exitosamente el desafío.</li> </ol> |

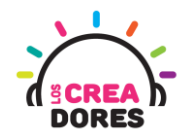

1) Ingresar a cuenta y presionar "Circuitos"

| TINAUTODESK<br>CAD<br>TINKERCAD |                       |
|---------------------------------|-----------------------|
| Buscar diseños                  | Mis diseños recientes |
| Diseños 3D                      | Crear un diseño       |
| Circuitos                       |                       |
| Bloques de código NUEVO         |                       |
| Lecciones                       |                       |
| Sus clases                      |                       |
| Proyectos                       |                       |

2) Arrastrar 3 LEDs, 3 resistencias de 330 Ohms y placa Arduino al centro de la pantalla

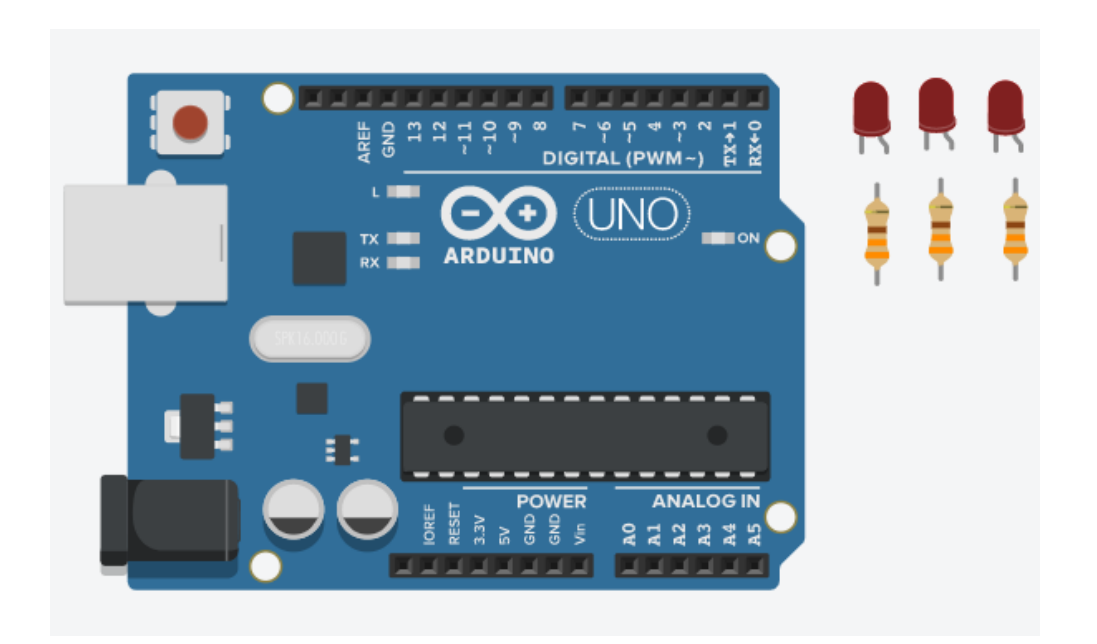

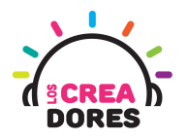

3) Conexión del circuito y programación en Arduino

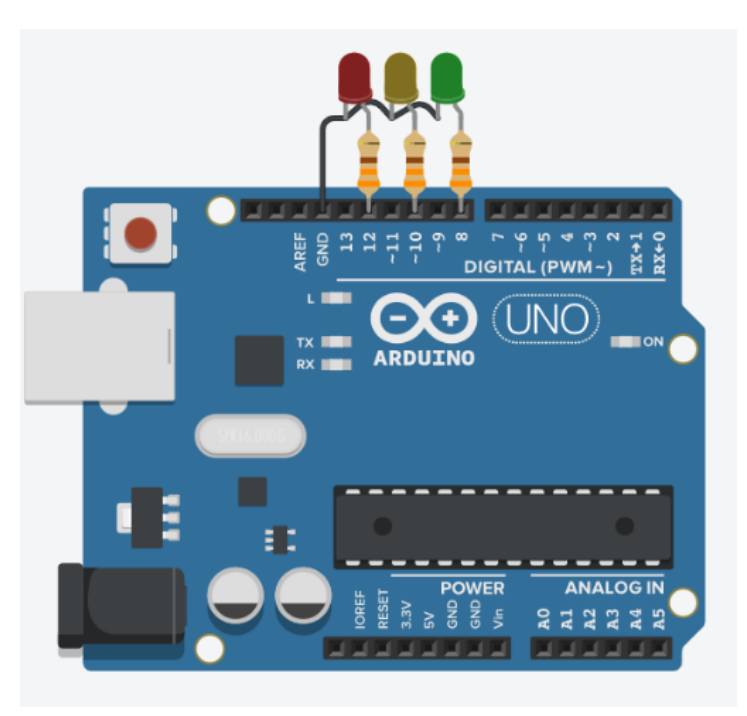

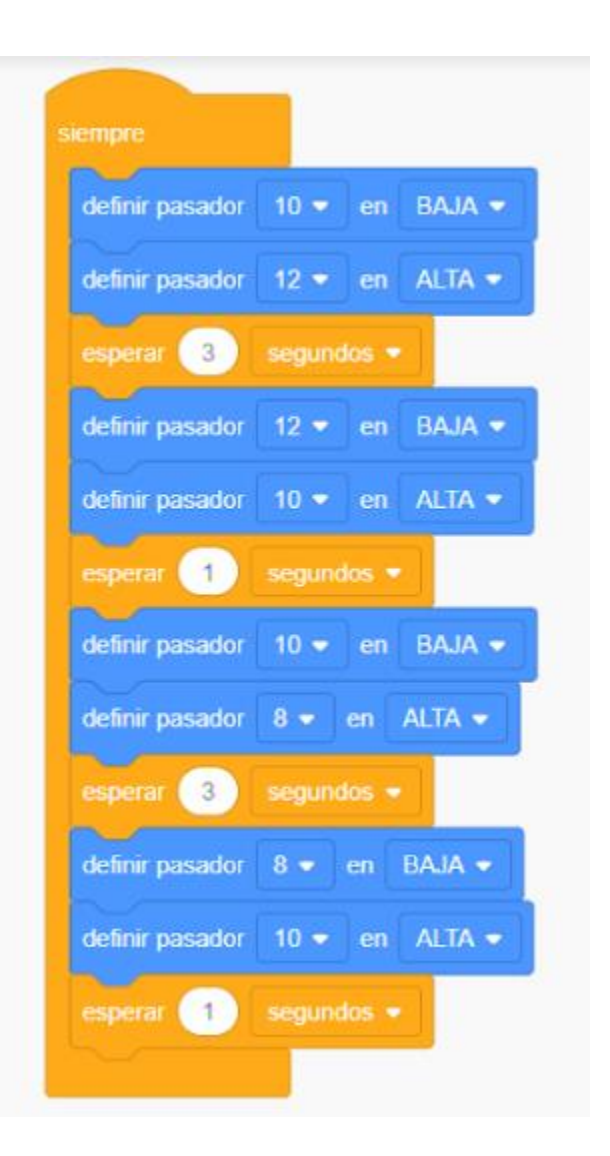

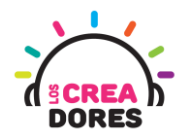

4) Presionar "Iniciar simulación"

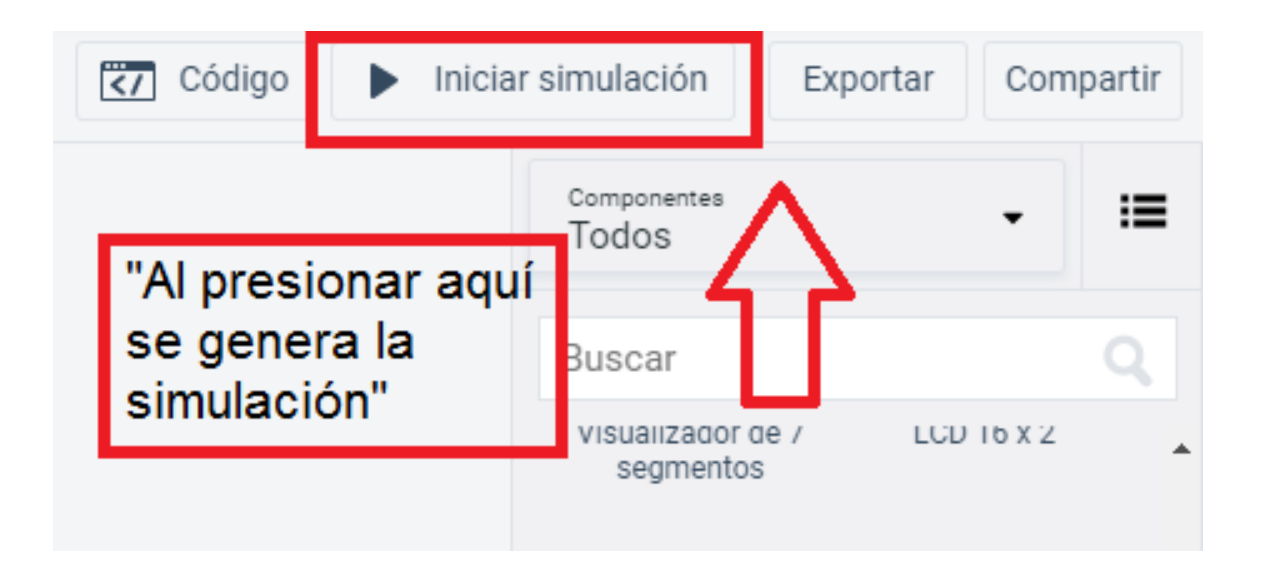

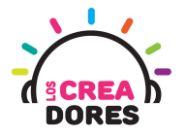

### Actividad 2: Luz para antena

En esta actividad el relator invita a los participantes del taller a simular una luz para antena. Para ello, tendrán que hacer parpadear un LED y apagar este mismo usando Arduino y un interruptor como señal de control.

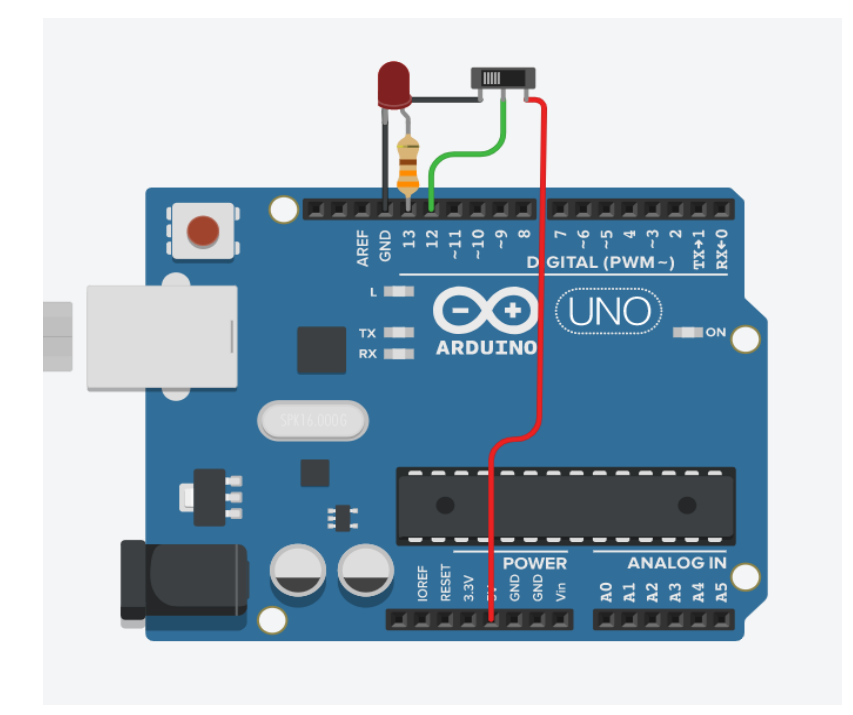

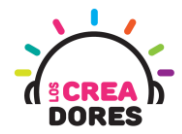

### ACTIVIDAD

| OBJETIVO DE LA<br>ACTIVIDAD          | Aplicar la programación de entradas digitales en Arduino a<br>través del proyecto "Luz para antena"                                                                                                    |
|--------------------------------------|----------------------------------------------------------------------------------------------------|
| DURACIÓN                             | 30-45 minutos                                                                                                    |
| CURSOS EN QUE<br>SE PUEDE<br>APLICAR | A partir de 4to básico en adelante                                                                                                    |
| SÍNTESIS                             | En esta actividad el relator invita a los participantes del taller a<br>simular una luz para antena. Para ello, tendrán que hacer<br>parpadear un LED y apagar este mismo usando Arduino y un<br>interruptor como señal de control.                                                                                                    |
| COMPONENTES                          | <ul> <li>Un LED</li> <li>Una resistencia de 330 Ohms</li> <li>Un interruptor</li> <li>Placa Arduino</li> </ul>                                                                                                    |
| PASO A PASO                          | <ol> <li>El relator invita a los participantes a crear un nuevo<br/>circuito en tinkercad con el objetivo de crear el proyecto<br/>"Luz para antena".</li> <li>Se le solicita a los participantes seleccionar y arrastrar<br/>los siguientes componentes al centro de la pantalla: una<br/>luz LED, una resistencia de 330 Ohms, un interruptor,<br/>placa arduino.</li> <li>El instructor invita a los participantes a que apliquen sus<br/>conocimientos y diseñen el circuito eléctrico. Además<br/>los invita a programar este proyecto.</li> </ol> |
|                                      | <ol> <li>Una vez realizada la programación, presionar en "Iniciar<br/>simulación" para corroborar que se ha completado<br/>exitosamente el desafío.</li> </ol>                                                                                                    |

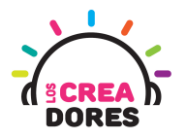

1) El relator invita a los participantes a crear un nuevo circuito en tinkercad con el objetivo de crear el proyecto "Luz para antena".

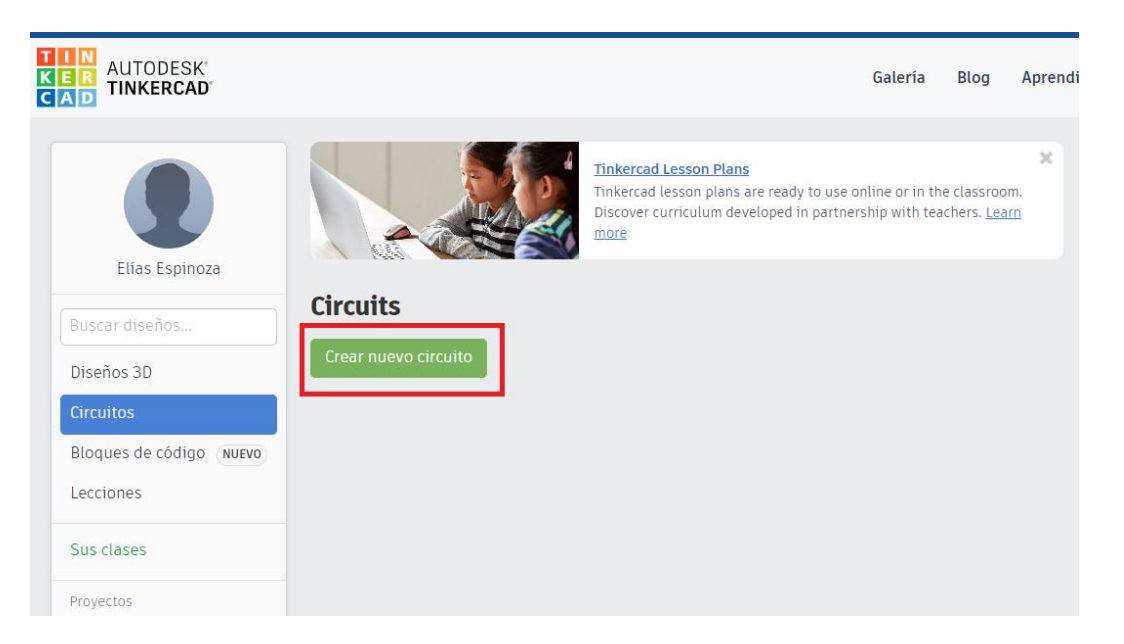

2) Seleccionar y arrastrar los siguientes componentes al centro de la pantalla: una luz LED, una resistencia de 330 Ohms, un interruptor, placa Arduino.

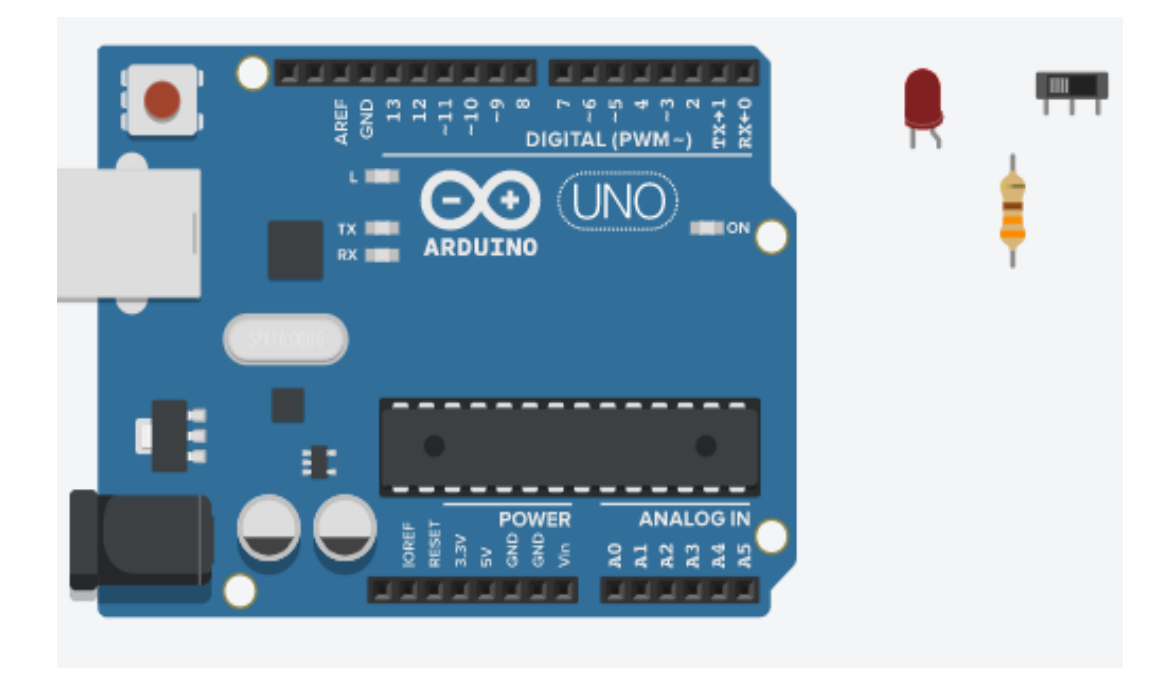

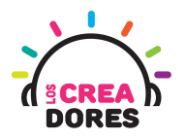

3) Conexión y programación del circuito

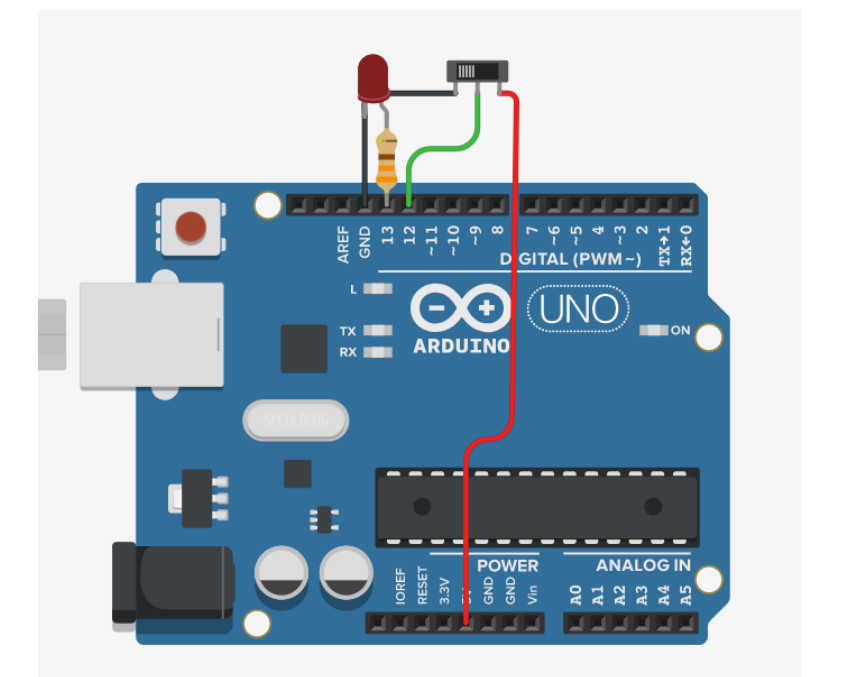

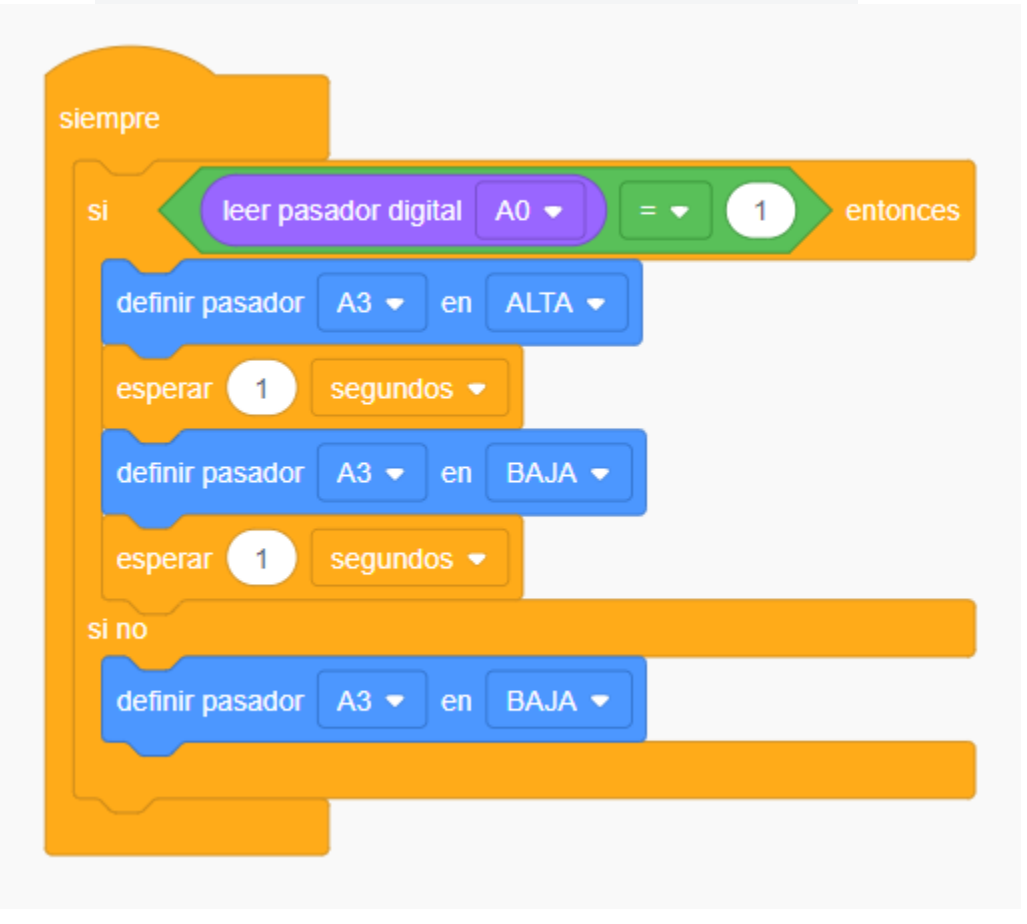

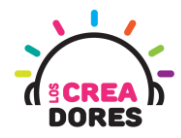

4) Presionar en "Iniciar simulación"

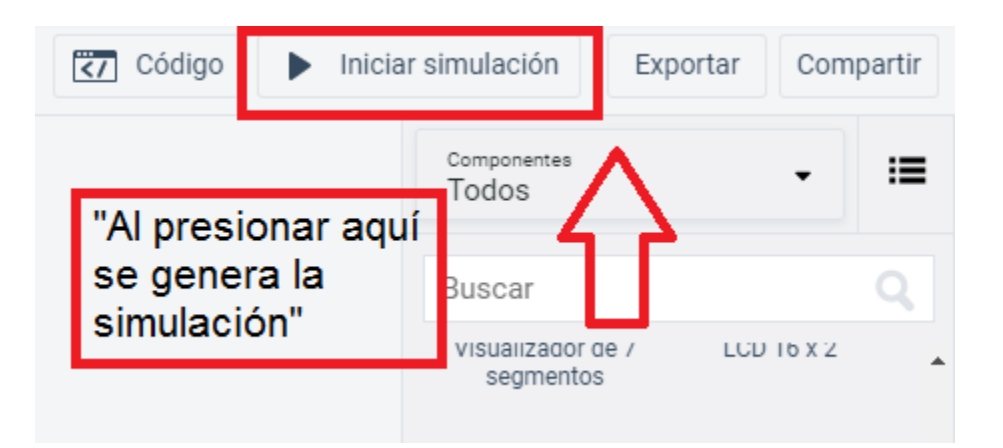

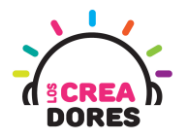

#### Actividad 3: Sensor de Temperatura y Serial

En esta experiencia, los participantes conectarán a una de las entradas analógicas de Arduino un sensor de temperatura.

Con este proyecto, los participantes serán capaces de monitorear en el Monitor en Serie los datos analógicos proporcionados por este sensor.

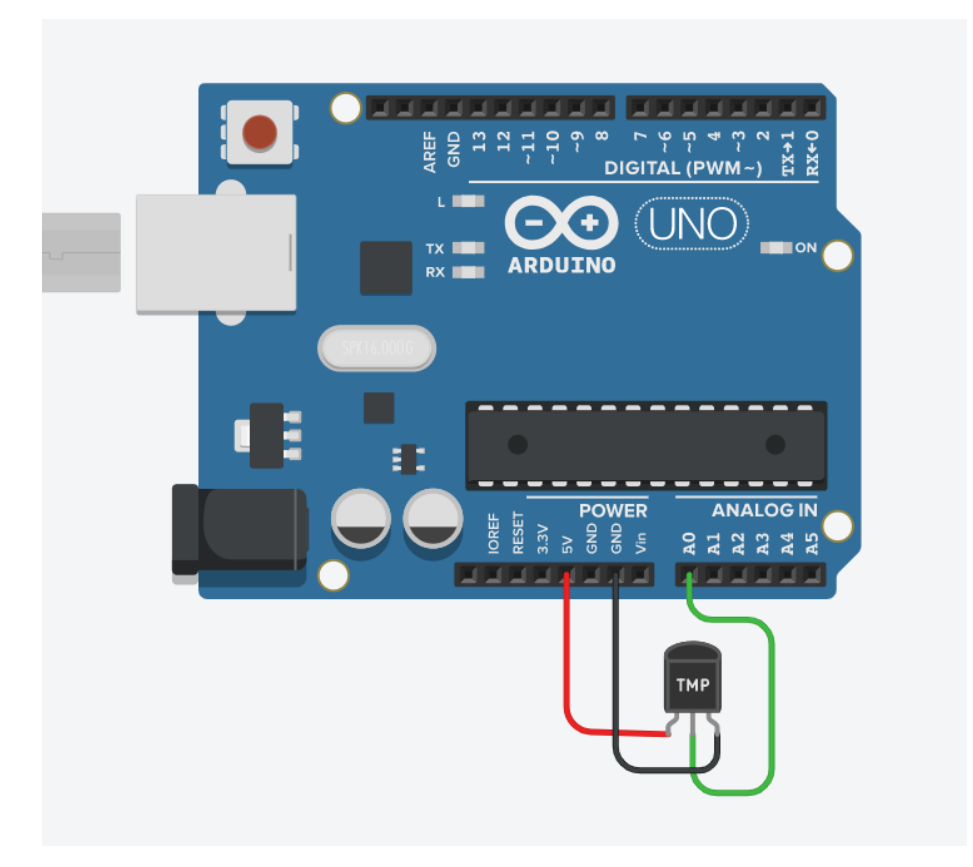

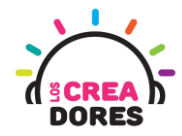

### ACTIVIDAD

| OBJETIVO DE LA<br>ACTIVIDAD          | Comprender el funcionamiento del sensor de Temperatura en<br>Arduino mediante la lectura de datos de este componente<br>usando el Monitor en Serie                                                                                                    |
|--------------------------------------|----------------------------------------------------------------------------------------------------|
| DURACIÓN                             | 30-45 minutos                                                                                                    |
| CURSOS EN QUE<br>SE PUEDE<br>APLICAR | A partir de 4to básico en adelante                                                                                                    |
| SÍNTESIS                             | En esta experiencia, los participantes conectarán a una de las<br>entradas analógicas de Arduino un sensor de temperatura.<br>Con este proyecto, los participantes serán capaces de observar<br>en el Monitor en Serie los datos analógicos proporcionados por<br>este sensor. |
| COMPONENTES                          | <ul><li>Un sensor de temperatura</li><li>Placa Arduino</li></ul>                                                                                                    |
| PASO A PASO                          | <ol> <li>El instructor invita a los participantes a crear un nuevo<br/>circuito en tinkercad para comprender el funcionamiento<br/>del sensor de temperatura en Arduino.</li> </ol>                                                                                            |
|                                      | <ol> <li>El relator solicita a los participantes seleccionar y<br/>arrastrar al centro de la pantalla los siguientes<br/>componentes: un sensor de temperatura, placa Arduino.</li> </ol>                                                                                      |
|                                      | <ol> <li>El relator les explica a los participantes que el objetivo<br/>del proyecto es leer los datos proporcionados por el<br/>sensor de temperatura a través del Monitor en Serie de<br/>Arduino</li> </ol>                                                                 |
|                                      | <ol> <li>El instructor muestra cómo realizar la conexión del<br/>sensor de temperatura al arduino.</li> </ol>                                                                                                    |
|                                      | 5. El relator invita a los participantes a resolver un<br>problema de programación relacionado con los datos<br>que proporciona el sensor de temperatura usando una<br>fórmula matemática.                                                                                     |

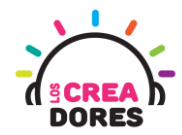

- 6. Una vez realizada la programación, presionar en "Iniciar simulación" para corroborar que ha completado exitosamente el desafío.
- 1) Presionar "Crear un nuevo circuito"

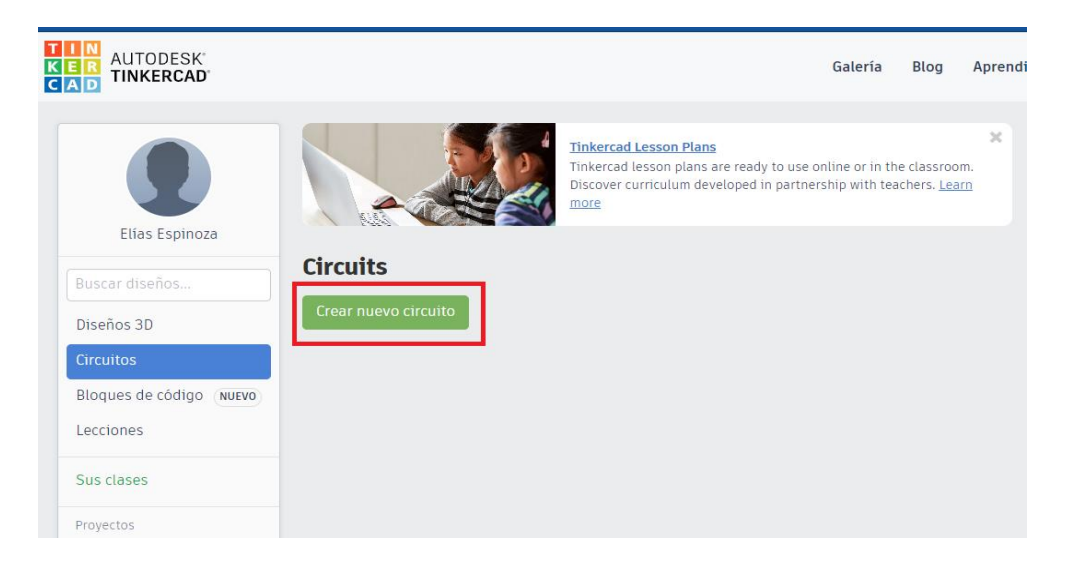

2) Seleccionar y arrastrar los siguientes componentes del menú de tinkercad: un sensor de temperatura, placa Arduino.

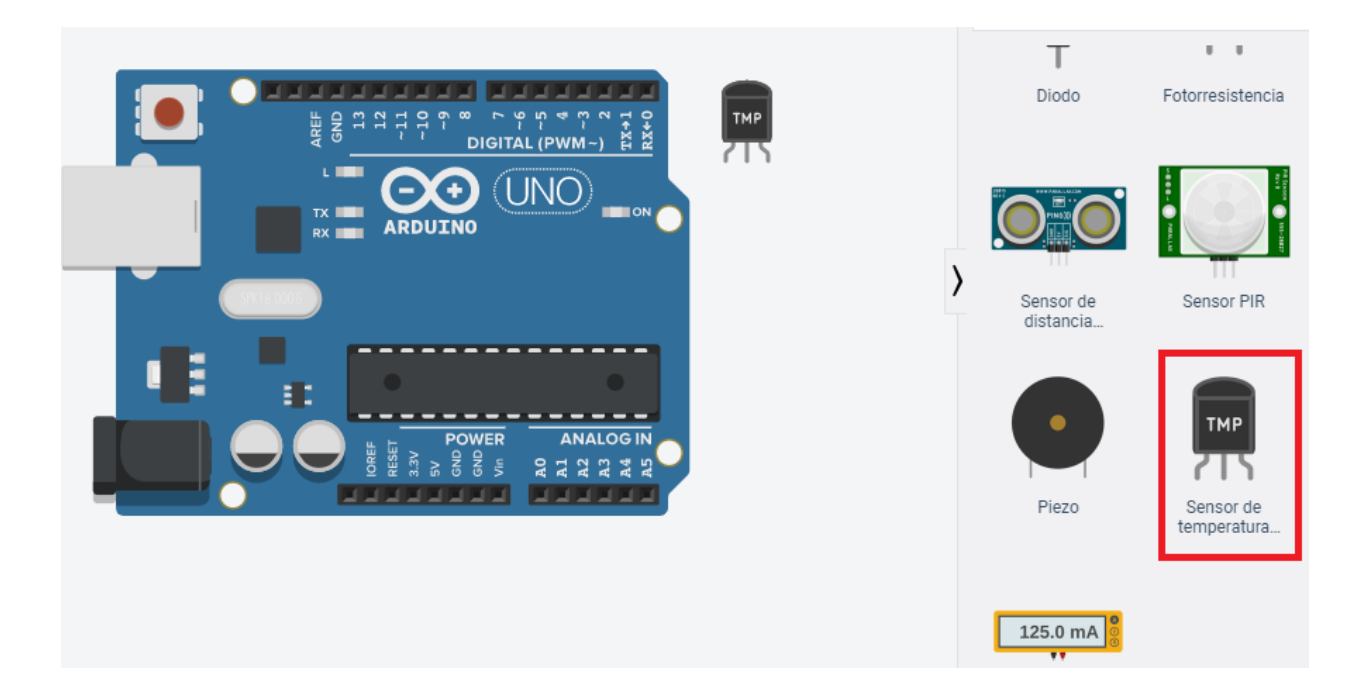

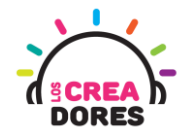

15

3) Conexión del circuito

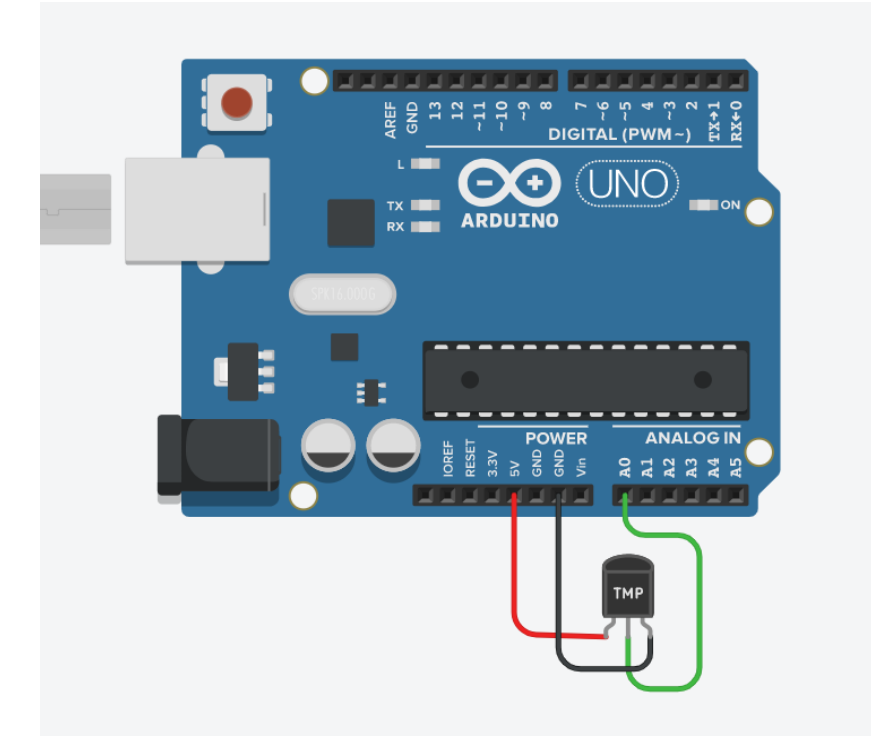

4) Programación del circuito

| imprimir en monitor en serie | leer pasador analógico | A0 🔻 🔪 , nueva línea | con 🔻 |
|------------------------------|------------------------|----------------------|-------|
|------------------------------|------------------------|----------------------|-------|

Observamos por el monitor serial que los valores que nos llegan del Arduino no corresponden a la temperatura que esta simulando el Sensor de Temperatura.

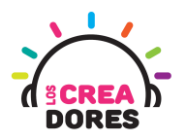

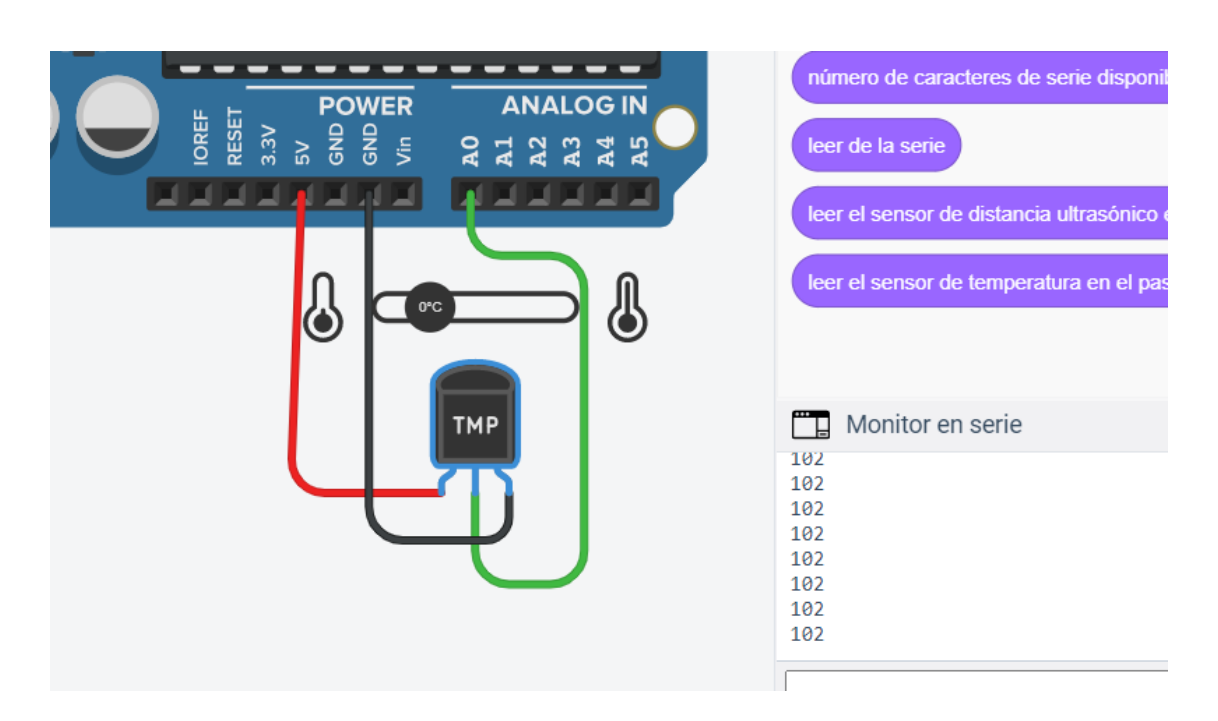

5) Fórmula matemática que permite que el sensor de temperatura arroje los valores reales en el Monitor en Serie

| imprimir en monitor en serie leer pasador analógico A0 🗸 - 🗸 100 / 🗸 2 , nueva línea con 🗸 |                              |                        |    |         |   |               |       |
|--------------------------------------------------------------------------------------------|------------------------------|------------------------|----|---------|---|---------------|-------|
|                                                                                            | imprimir en monitor en serie | leer pasador analógico | A0 | 100 / - | 2 | , nueva línea | con 👻 |

6) Presionar en "Iniciar simulación para comenzar simulación

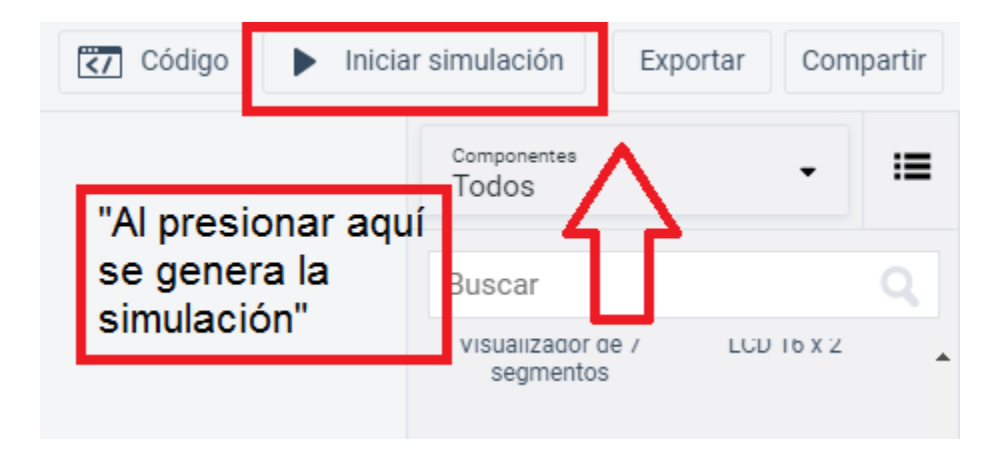